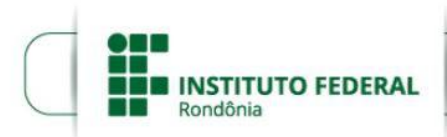

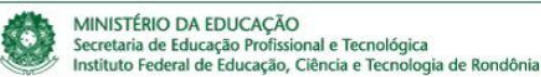

# Sistema de Web Conferências

Manual para Conferencista e Participante

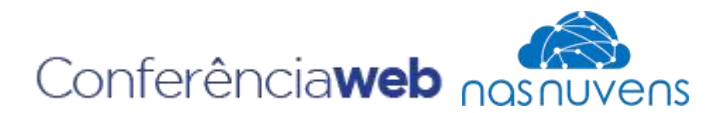

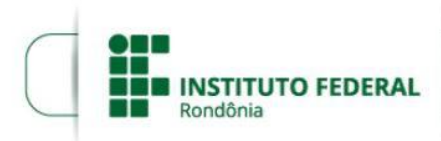

# Manual de Acesso ao Mconf RNP

Esse manual tem como objetivo orientá-lo da forma de realizar o acesso ao serviço de webconferência da RNP (MConf). Essas aplicações estão disponiveis aos servidores e convidados do Instituto Federal de Rondônia de forma gratuita, durante o periodo em que estiverem vinculados a instituição.

O sistema de conferência web é um serviço de comunicação e colaboração da RNP que promove encontros virtuais entre dois ou mais participantes. O serviço possibilita que, mesmo distantes geograficamente, os participantes compartilhem áudio, vídeo, texto, imagens, quadro branco e a tela de seus computadores.

Para acesso ao sistema de Conferência Web via Mconf da Rede Nacional de Ensino e Pesquisa (RNP) utilize seu **SIAPE** para servidores, **CPF** para alunos dos cursos integrados e Graduação e **Matrícula do SUAP** para alunos da Pós-Graduação e **senha** (a mesma senha utilizada nos serviços disponíveis do IFRO).

Caso não lembre sua senha, recupere através desse link: <u>https://auth.ifro.edu.br/login</u>.

A página de ajuda com as especificações técnicas e manuais encontra-se no link: https://wiki.rnp.br/pages/viewpage.action?pageId=118602573

Os requisitos técnicos para uso estão disponíveis no link: <u>https://wiki.rnp.br/pages/viewpage.action?pageId=118610578</u>

O teste de uso pode ser realizado no seguinte link: <u>https://conferenciaweb.rnp.br/teste</u>

# Conferencista e Participante (Exceto passo 05)

# Passo 01:

Acessar o *link* utilizando algum navegador web como Firefox, Google Chrome ou Edge <u>https://conferenciaweb.rnp.br/login</u>. Caso você seja apenas participante deverá

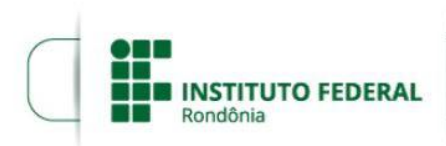

acessar o *link* que foi compartilhado com você para acesso a sala de conferência. O *login* é realizado através da Comunidade Acadêmica Federada (CAFE). Selecionar a Opção da Comunidade Acadêmica federada e clicar em entrar. Conforme figura 1.

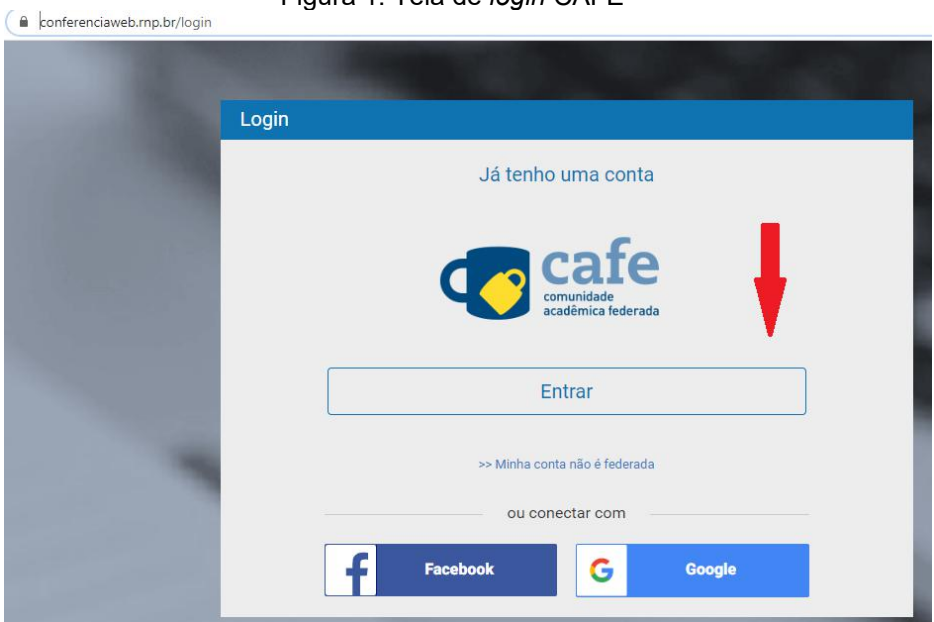

### Figura 1: Tela de login CAFE

#### Passo 02:

Selecionar a instituição de origem "*IFRO – INSTITUTO FEDERAL DE RONDÔNIA*" e clicar em prosseguir. Você pode digitar o nome IFRO que o campo é auto completado ou rolar a lista até achar o nome do IFRO. Conforme figura 2.

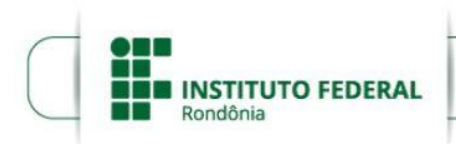

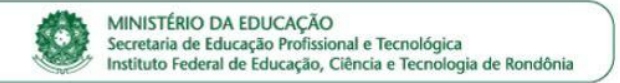

#### Figura 2: Tela de seleção da instituição

|                                                                                             | dade<br>ica federada                     |
|---------------------------------------------------------------------------------------------|------------------------------------------|
| Defina sua organização de origem pa                                                         | ara autenticá-lo e utilize os serviços e |
| facilidades da Comunicade Acadêmic                                                          | a Federada (CAFe).                       |
| Caso você pertença a mais de uma ir                                                         | nstituição, escolha aquela que deseja    |
| que passe suas informações para o s                                                         | erviço que pretende utilizar.            |
|                                                                                             |                                          |
| Calculate and Institute Saids animous                                                       |                                          |
| Selecione sua Instituição de origem —                                                       |                                          |
| Selecione sua Instituição de origem                                                         |                                          |
| Selecione sua Instituição de origem                                                         |                                          |
| Selecione sua Instituição de origem —<br>ifcol<br>IFRO - Instituto Federal de Educacao, Cie | ncia e Tecnologia de Rondonia            |
| Selecione sua Instituição de origem —<br>ifrol<br>IFRO - Instituto Federal de Educacao, Cie | ncia e Tecnologia de Rondonia            |
| Selecione sua Instituição de origem —<br>ifrol<br>IFRO - Instituto Federal de Educacao, Cie | IFRO - Instituto Federal d               |

#### Passo 03:

Preencha os campos com seus dados pessoais (SIAPE para servidores, CPF para alunos dos cursos integrados e Graduação e Matrícula do SUAP para alunos da Pós-Graduação e senha (a mesma senha utilizada nos serviços disponíveis do IFRO).

Após preencher os dados click em Login. Conforme figura 3.

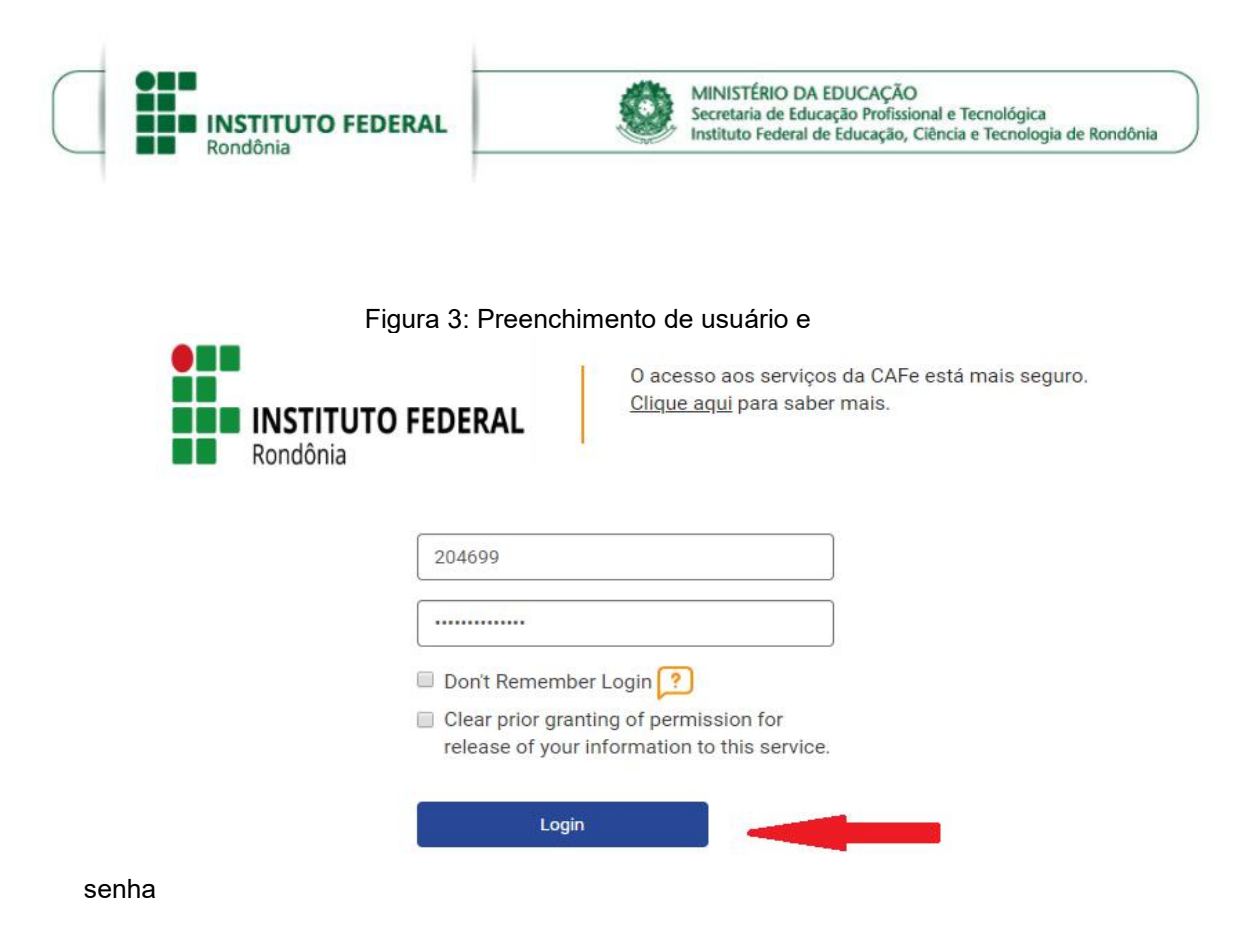

**Passo 04:** No primeiro acesso você deve aceitar o compartilhamento de algumas informações para acessar o sistema. Conforme figura 4.

Figura 4: Aceitar compartilhamento de informações

|            | INSTITUTO FEDERAL<br>Rondônia                                             | O acesso aos serviços da CAFe está mais seguro<br><u>Clique aqui</u> para saber mais. |
|------------|---------------------------------------------------------------------------|---------------------------------------------------------------------------------------|
| Sele       | ect an information release consent                                        | duration:                                                                             |
| $\bigcirc$ | I agree to send my information t                                          | his time.                                                                             |
| ۲          | I agree that the same informatio future.                                  | on will be sent automatically to this service in the                                  |
| 0          | l agree that <b>all</b> of my information                                 | n will be released to <b>any</b> service.                                             |
| 0          | l agree that <b>all</b> of my information<br>Informações a serem enviadas | n will be released to <b>any</b> service.                                             |
|            | Reject                                                                    | Accept                                                                                |

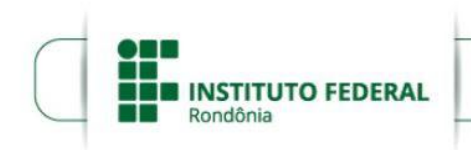

Passo 05: Pronto. Você já está conectado ao serviço Mconf da RNP.

Caso você queira iniciar uma webconf é só clicar na opção "*começar uma reunião*". Conforme figura 5.

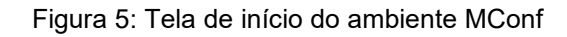

| ≡       | Conferência <b>web</b>                                                                                                    |             |                                                               |                                                                                 | 🔊 RNP               |  |  |
|---------|----------------------------------------------------------------------------------------------------|-------------|---------------------------------------------------------------|---------------------------------------------------------------------------------|---------------------|--|--|
|         | Joilson Dantas Siqueira Silva - 2046999<br>joilson silva@ifro.edu.br<br>Perfil  Conta  Atividades recentes                                       | dereço      | Nenhuma<br>https://conferenci<br>Enviar convites              | a reunião em andar<br>iaweb.mp.br/webconf/joils<br>Começar uma reunião          | on-d 🗈              |  |  |
| Ativida | ades recentes ❶<br>20 minutos atrás<br>■ Uma reunião foi iniciada na sala do usuário Joilson Dantas Siqueira Silva - 2046999 em 12<br>Jun, 11:57 | N<br>V<br>P | <b>/linhas comu</b><br>/ocê não faz parte<br>ode ver as comur | unidades<br>de nenhuma comunidade<br>nidades existentes aqui.<br>Ver todas comu | a. Você<br>unidades |  |  |
|         | Ver todas suas atividades                                                                                                    |             |                                                               |                                                                                 |                     |  |  |

**Passo 06:** Ao clicar em começar uma reunião você deve ativar a forma de como irá ser conduzida a reunião. Apenas ouvindo (clicar em "somente ouvir") ou utilizando o microfone ("clicar em microfone"). Após clicar em microfone o navegador irá solicitar a permissão para utilizar o microfone. Você deve clicar em permitir. Conforme figura 6.

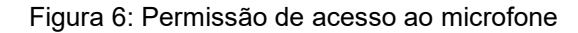

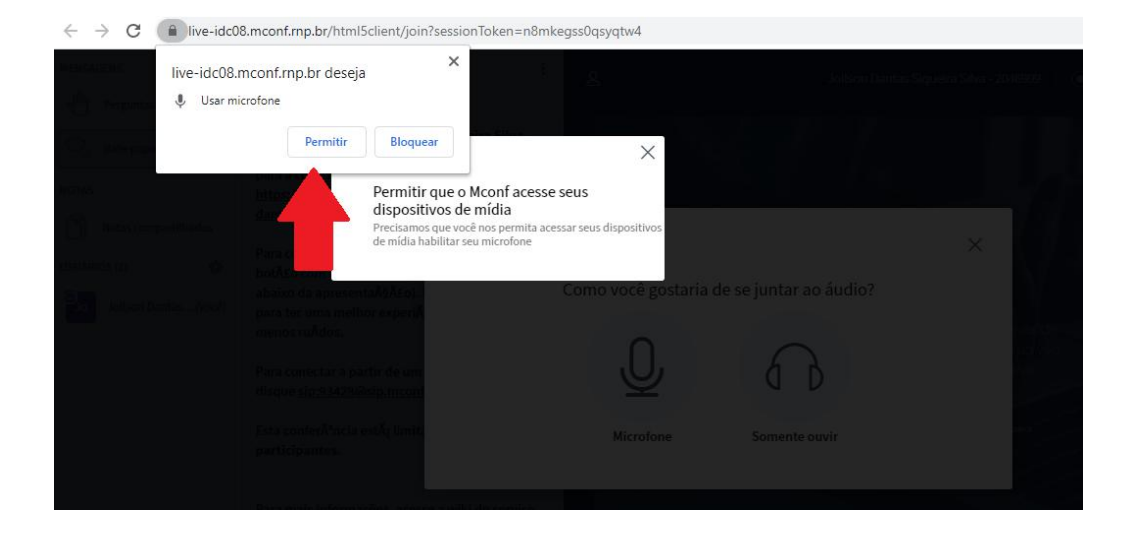

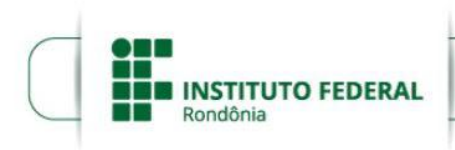

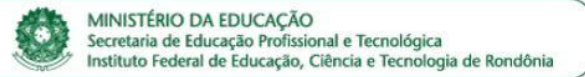

#### Passo 07:

Um teste de áudio será realizado. Caso você esteja funcionando o som você deve clicar em "SIM" e caso não você deve clicar em "não" o sistema irá realizar demais testes. Conforme figura 7.

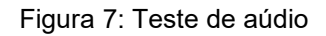

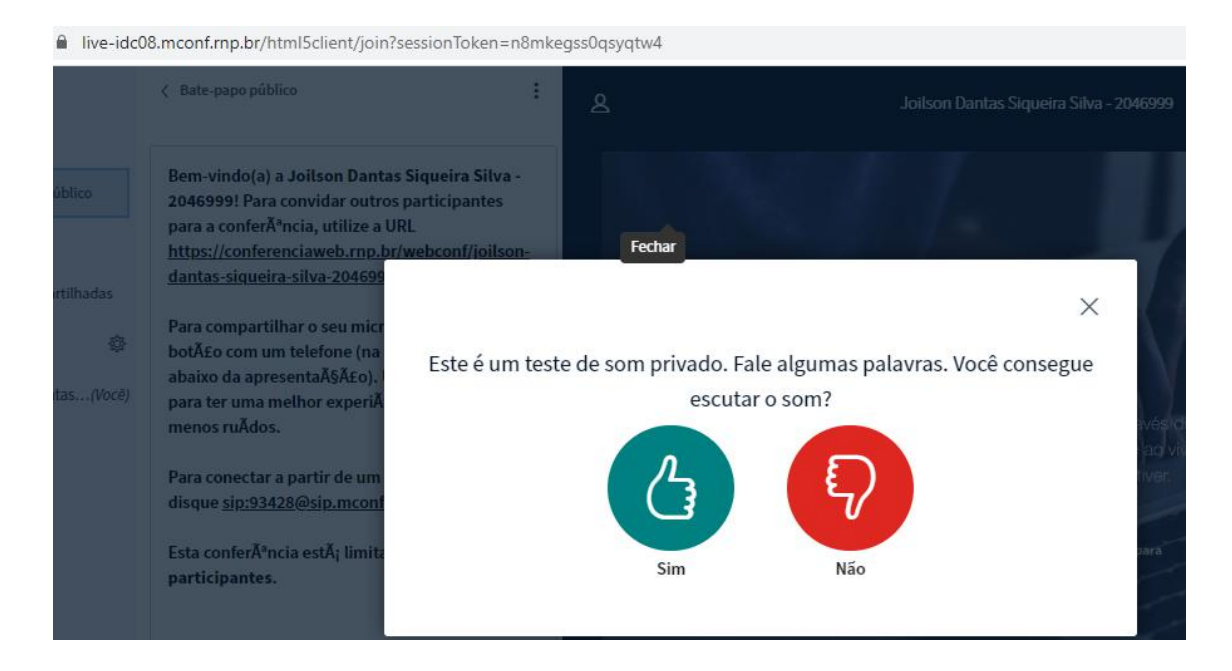

# Passo 08:

Defina o tipo de sala a ser utilizada. Com menos de 75 pessoas ou com mais de 75 pessoas. Conforme figura 8.

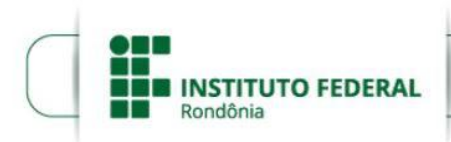

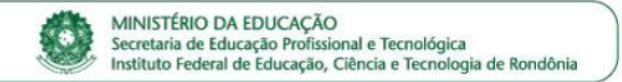

# Definir Sala Qual modo de conferência você quer usar? A A A A A Pequeno Sala com menos de 75 pessoas

# Figura 8: Tela de início do ambiente MConf

# Passo 09:

Pronto, agora você pode utilizar o Mconf da RNP. Para habilitar que outros usuários possam entrar na sala você deve compartilhar o *link* com eles. Conforme figura 9:

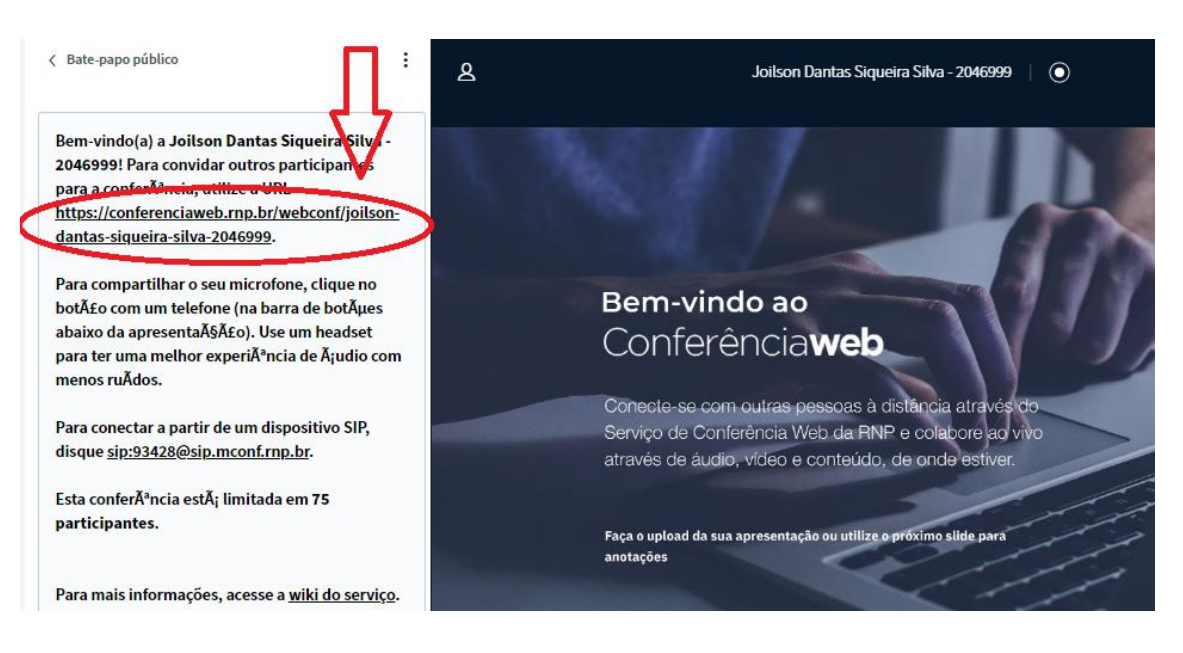

# Figura 9: Link para compartilhamento da sala de conferência

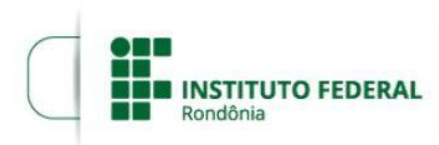

**Passo 10:** O Sistema MConf permite que seja realizada a gravação da web conferencia para visualização posterior. Para isso você deve clicar no símbolo indicativo de gravação, conforme imagem a seguir. Caso você não tenha permissão para gravar a webconf deverá solicitar via requisição no SUAP que seja habilitada ao seu usuário. Conforme figura 10.

Para instruções de como realizar as solicitações através da Central de Serviços, clique <u>aqui</u> ou acesso o seguinte endereço: <u>https://portal.ifro.edu.br/images/Pro-</u> <u>reitorias/Prodin/DGTI/Manuais/suap-centralservicos/Tutorial\_Requisitante\_-</u> <u>Central de Servicos do SUAP.pdf</u>

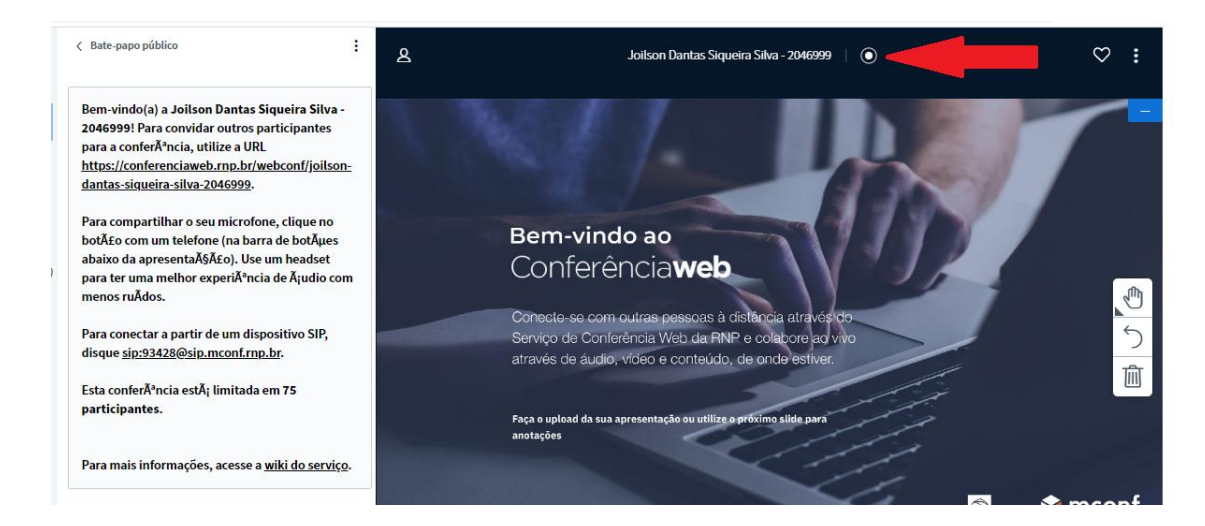

#### Figura 10: Tela de gravação da reunião